# **R-625** PENTIUM II AT FORM MAINBOARD USER'S MANUAL

# **Table of Contents**

## Chapter 1 INTRODUCTION

| 1.1 Preface                        | 1-1 |
|------------------------------------|-----|
| 1.2 Key Features                   | 1-1 |
| 1.3 Static Electricity Precautions | 1-2 |
| 1.4 Mainboard Layout               | 1-3 |

## Chapter 2 HARDWARE INSTALLATION

| 2.1 Jumper Setting Summary         | 2-1  |
|------------------------------------|------|
| 2.1.1 CPU Type Selector            | 2-3  |
| 2.1.2 Bus Clock Selector           | 2-3  |
| 2.1.3 ATX Power ON/OFF Switch      | 2-6  |
| 2.1.4 Keyboard Power On Support    | 2-6  |
| 2.1.5 CMOS Clear Jumper            | 2-6  |
| 2.1.6 Flash EPROM Voltage Selector | 2-7  |
| 2.1.7 Upgrading System Memory      | 2-8  |
| 2.2 Connectors                     | 2-10 |
| 2.2.1 I/O Ports                    | 2-11 |
| 2.2.2 External Connections         | 2-12 |

## Chapter 3 BIOS SETUP

| 3.1  | Standard CMOS Setup         | 3-2  |
|------|-----------------------------|------|
| 3.2  | BIOS Feature Setup          | 3-3  |
| 3.3  | Chipset Features Setup      | 3-7  |
| 3.4  | Power Management Setup      | 3-12 |
| 3.5  | PNP/PCI Configuration Setup | 3-15 |
| 3.6  | Integrated Peripherals      | 3-18 |
| 3.7  | Load Setup Default          | 3-21 |
| 3.8  | Supervisor/User Password    | 3-21 |
| 3.9  | IDE HDD Auto Detection      | 3-22 |
| 3.10 | ) Save & Exit Setup         | 3-22 |
| 3.11 | Exit Without Saving         | 3-23 |

## 1. INTRODUCTION

## 1.1. Preface

Welcom to use the R625 Pentium II system mainboard. This manual explains how to use this mainboard and install upgrades. It has overview of the design and features of the board and provides useful information if you want to change the configuration of the board, or a system it is installed in.

## 1.2. Key Features

The R625 Pentium II system mainboard is a high-performance system board that support Intel Pentium II family CPUs. There has many performance and system features integrated onto the mainboard, including the following :

- □ Supports Slot 1 for Intel Pentium II CPU 233/266/300/333...MHz(66MHz).
- □ Chipset : Intel 82443EX, 82371EB.
- L2 Cache in Intel Pentium II CPU
- □ Supports 2 Banks of DIMMs (Two -168PIN DIMM Sockets).
  - Supports SDRAM from 8MB to 512MB of total main memory.
  - Supports Extended Data Out (EDO) Mode DRAM or SDRAM
- Three 16-bit ISA Slots and Three 32-bit PCI Bus Master Mode Slots.
- □ Fast PCI IDE Interface:
  - Supports 2 PCI Bus Master IDE Ports. (up to Four IDE drivers)
  - Supports PIO Mode 4 and Ultra DMA/33 Transfers.
- □ Universal Serial Bus Controller:
  - Host / HUB Controller.
  - Two USB Ports.
- □ Accelerated Graphics Port (AGP)

# 【1】

- □ Advanced Configuration and Power Interface (ACPI)
- □ High Performance Synchronous Switching Regulator
- □ Wake Up Timer: Date/Time auto wake up function.
- □ Keyboard & Mouse Power on function (ATX power)
- □ On-board I / O support :
  - 2 Serial Port Connectors (16550 Fast UART compatible)
  - 1 Parallel Port Connector(with EPP and ECP capabilites)
  - 1 Floppy Disk Connector (support 2 FD drives).
  - 1 PS/2 Mouse Connector.
  - 1 PS/2 Keyboard Connector.
  - 1 IrDA Connector.
- BIOS support :
  - Plug and Play (PnP), DMI, Green Function.
  - 1M-bit Flash EPROM.
- □ AT Form Factor : 22cm x 25cm or 8.7" x 9.84" (4 Layers)

### 1.3. Static Electricity Precautions

Make sure you ground yourself before handling the mainboard or other system components. Electrostatic discharge can easily damage the components. Note that you must take special precaution when handling the mainboard in dry or air-conditioned environments.

Take these precautions to protect you equipment from electrostatic discharge :

- Do not remove the anti-static pachaging until you are ready to install the system board and other system components.
- Ground yourself before removing any system component from its protective anti-static packaging. To ground yourself grasp the expansion slot covers or other unpainted portions of the computer chassis.
- Frequently ground yourself while working, or use a grounding strap.
- Handle the system board by the edges and avoid touching its components.

## 1.4 R625 Mainboard Layout

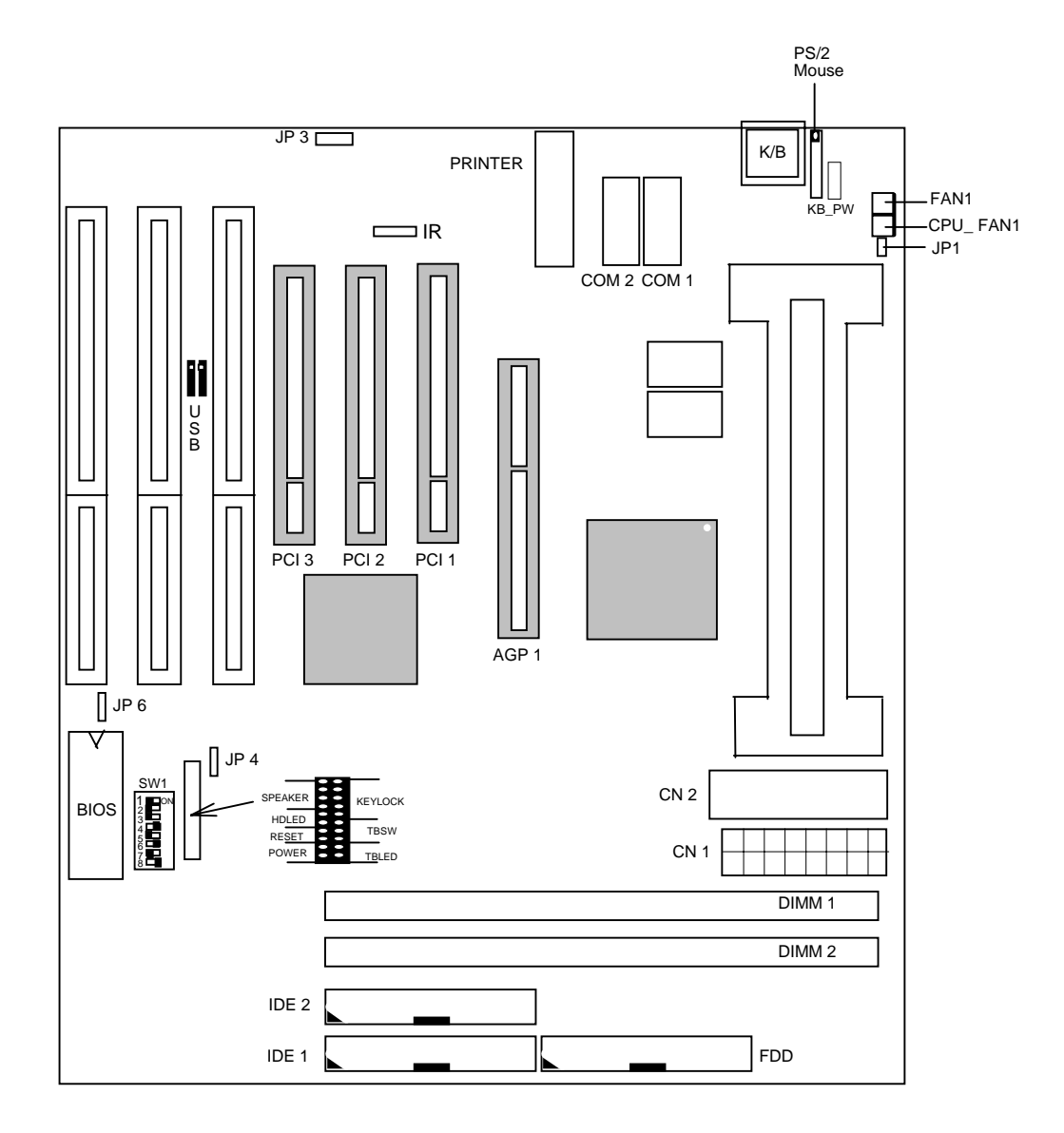

## 2. HARDWARE INSTALLATION

This chapter explains how to configure the system main board hardware. After you install the main board, you can set jumpers and make case connections. Refer to this chapter whenever you upgrade or reconfigure your system.

**CAUTION :** Turn off power to the main board, system chassis, and peripheral devices before performing any work on the main board or system.

## 2.1. Jumper Setting Summary

Regarding hardware settings on the board. They specify configuration options for various features. The settings are made using something called a "Jumper". A jumper is a set of two or more metal pins in a plastic base attached to the mainboard. A plastic jumper "cap" with a metal plate inside fits over two pins to create an electrical contact between them. The contact establishes a hardware setting.

Some jumpers have two pins, other have three or more. The jumper are sometimes combined into sets called jumper "blocks", where all the jumpers in the block must be set together to establish a hardware setting. The next figures show how this locks.

### Jumpers and caps

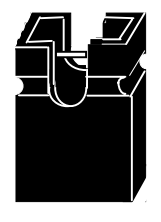

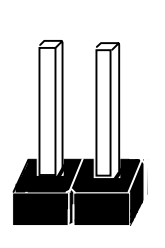

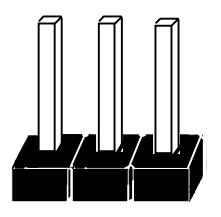

Jumper cap

2-Pin Jumper

3-Pin Jumper

Most jumper setting are printed on the board in a stylized bird's-eye view, with which pins to connect for each setting marked by a bar connecting two pins. For example, if a jumper has three pins, connecting or "shorting", the first and second pins creates one setting and shorting the second and third pins creates another. The same type of diagrams are used in this manual. The jumpers are always shown from the same point of view as shown in the whole board diagram in this chapter.

#### **Jumpers diagrams**

Jumpers are shown like this

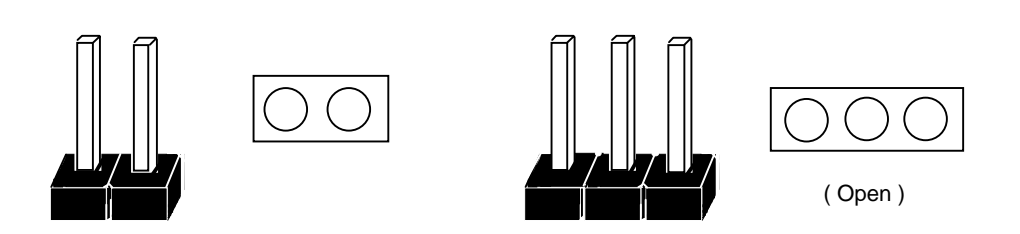

Jumper caps like this

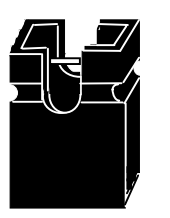

Jumper settings like this

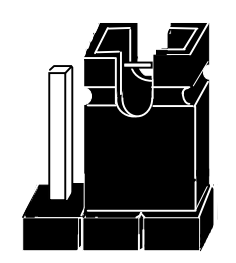

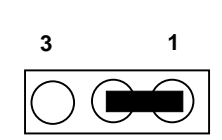

(Pin 1 & 2 Short)

#### 2.1.1 CPU Type Selector : SW 1

| CPU Type   | System CLK | 1   | 2   | 3   | 4  |
|------------|------------|-----|-----|-----|----|
| Pentium II |            |     |     |     |    |
| 3.5X       | x 3.5      | On  | Off | Off | On |
| 4.0X       | x 4        | Off | On  | On  | On |
| 4.5X       | x 4.5      | Off | On  | Off | On |
| 5.0X       | x 5        | Off | Off | On  | On |

#### 2.1.2 Bus Clock Selector : SW 1

| Bus CLK | 5   | 6   | 7   |
|---------|-----|-----|-----|
| 66      | Off | Off | Off |
| 75      | Off | On  | Off |
| 83      | On  | Off | On  |

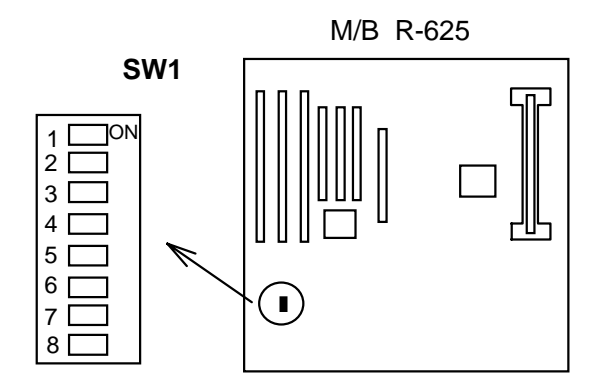

#### **Quick Reference :**

(a) CPU 3.5X Clock Setting Pentium II - 233/66MHz

| 1 |  |
|---|--|
| 2 |  |
| 3 |  |
| 4 |  |
| 5 |  |
| 6 |  |
| 7 |  |
| 8 |  |

#### (b) CPU 4.0X Clock Setting Pentium II - 266/66MHz

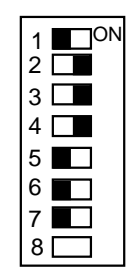

(c) CPU 4.5X Clock Setting Pentium II - 300/66MHz

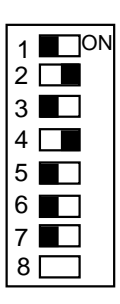

#### (d) CPU 5.0X Clock Setting Pentium II - 333/66MHz

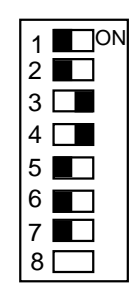

SW1: 1-4: Bus Ratio Select

| Bus Ratio | SW: 1~4 | Bus Ratio | SW: 1~4 | Bus Ratio | SW: 1~4 |
|-----------|---------|-----------|---------|-----------|---------|
| 3.0x      | 1 2 3 4 | 5.0x      | 1 2 3 4 | 7.0x      | 1 2 3 4 |
| 3.5x      | 1 2 3 4 | 5.5x      | 1 2 3 4 | 7.5x      | 1 2 3 4 |
| 4.0x      | 1 2 3 4 | 6.0x      | 1 2 3 4 | 8.0x      | 1 2 3 4 |
| 4.5x      | 1 2 3 4 | 6.5x      | 1 2 3 4 |           |         |

#### Installing the Pentium II CPU

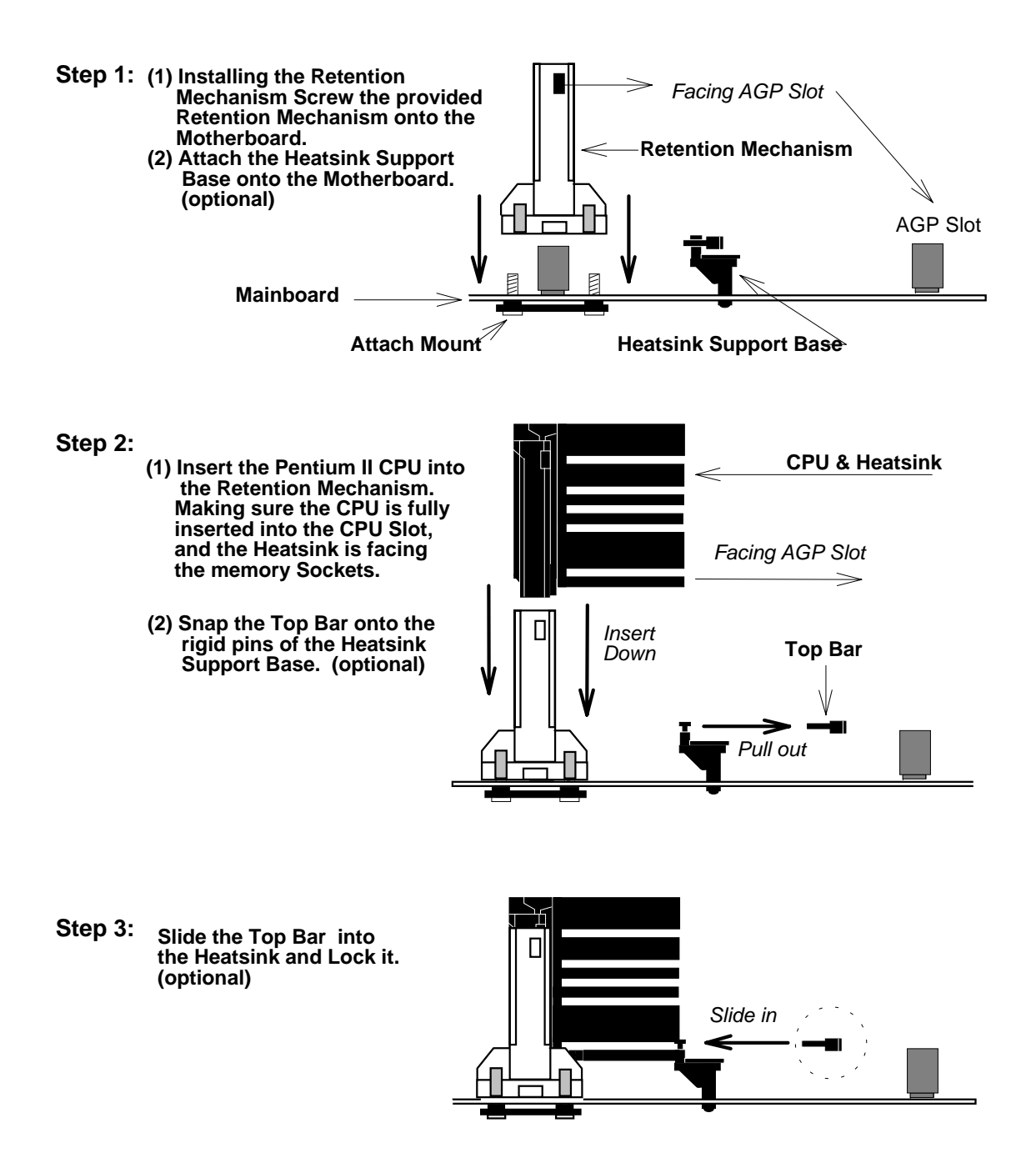

\* (optional) : If Pentium II CPU come with Large Heatsink.

#### 2.1.3. ATX Power ON/OFF Switch : POWER

1. If "Soft-Off by PWR-BTTN" of Power Management Setup is setted to "Instant Off"

When the system is OFF, press This button system will ON. To turn the system OFF, press this button again. (The Switch connect to a two-pin push bottom.)

2. If "Soft-Off by PWR-BTTN" of Power Management Setup is setted to "Delay 4 sec."

When the system is OFF, press This button system will ON. Press this button again, system will enter to Suspend Mode, then press this button and hold for 4 second, the system will OFF.

**Note:** Please make sure the AC Power Switch which on the Power Supply already switch to ON.(If your Power Supply have AC Power Switch)

#### 2.1.4. Keyboard Power On Support: KB\_PW

| Function          | KB_PW |
|-------------------|-------|
| Normal (Default)  | 1-2   |
| Keyboard Power On | 2-3   |

#### 2.1.5. CMOS Clear Jumper : JP4

Clear the CMOS memory by momentarily shorting this Jumper; then Open the Jumper to retain new setting.

| Function                   | JP4 |
|----------------------------|-----|
| Retain CMOS Data (default) | 1-2 |
| Clear CMOS data            | 2-3 |

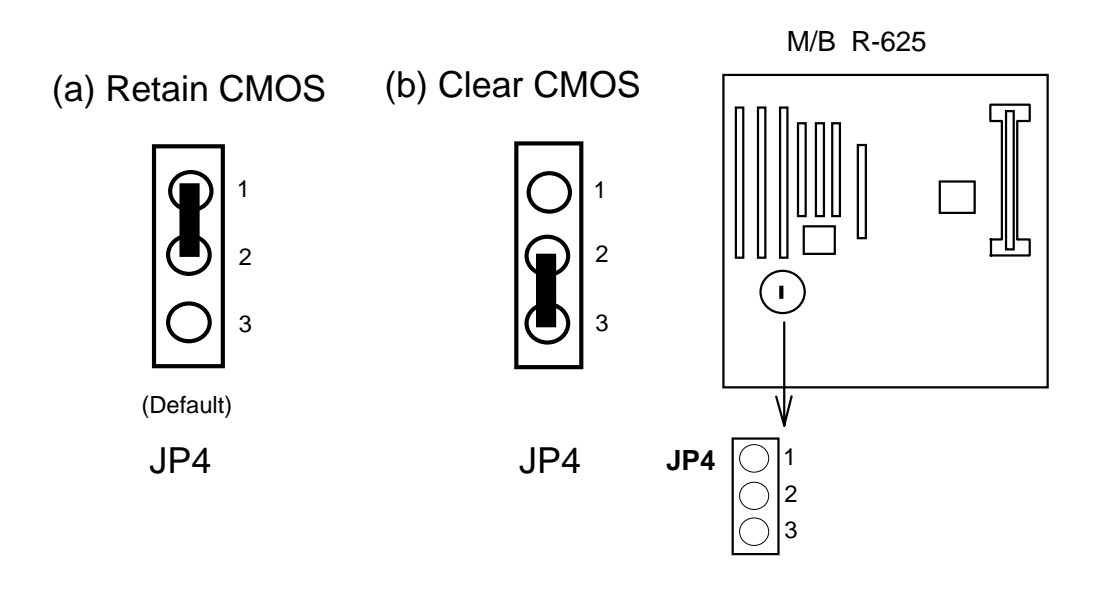

#### 2.1.6. Flash EPROM Voltage Selector : JP6

| EPROM Voltage Mode      | JP6 |
|-------------------------|-----|
| +5V Flash ROM (default) | 1-2 |
| +12V Flash ROM          | 2-3 |

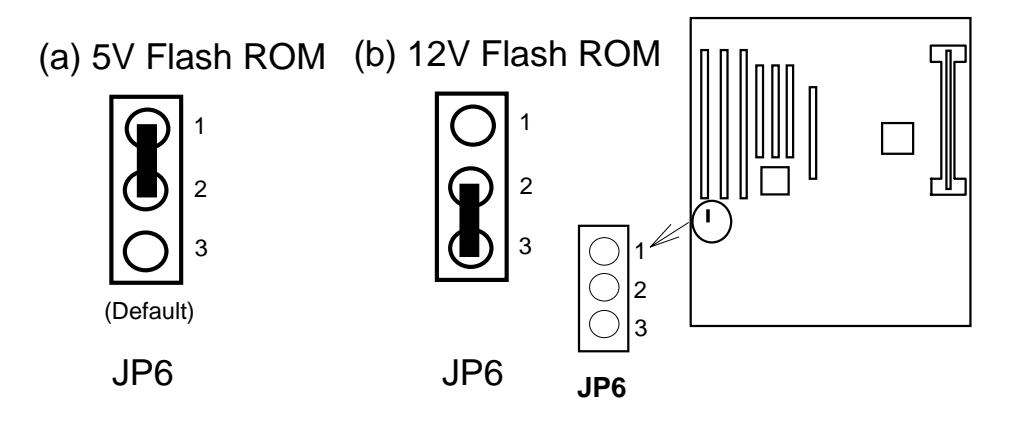

## How to Update BIOS (Flash ROM)

1. Copy the Flash Utility to a bootable diskette. AWDFLASH.EXE : for AWARD BIOS. AMIFLASH.COM : for AMI BIOS. 2. Copy the new bios file to the diskette.

#### \*.BIN : is AWARD BIOS. \*.ROM : is AMI BIOS.

3. Turn the power off and set the JP6 to select Flash EPROMs Voltage Mode.

4. Turn the system on and run the Flash utility.

- 5. Follow the promp and input the file name.
- 6. Save the old BIOS and when prompt to program hit " Y ".
- 7. After the BIOS is Flash, turn off the system and clear the CMOS.

#### 2.1.7. Upgrading System Memory

The R625 mainboard can use 2-168pin SDRAM DIMM and the system memory can be upgraded up to 512MB, or the mainboard can use 2-168pin 3.3v EDO/FP DIMM and the system memory can upgraded from 8MB to 512MB.

Each of module can be either single or double-sided.

| DRAM TYPE  | : 3.3v 168pin Fast Page Mode(FP) or Extended Data<br>Output(EDO) or BEDO Mode or SDRAM. |
|------------|-----------------------------------------------------------------------------------------|
| DRAM Speed | <ul> <li>60ns or faster.</li> <li>Either parity or non-parity.</li></ul>                |
| Parity     | (Require Parity Memory to Support ECC)                                                  |

2-8 [2] Installing a DIMM Module

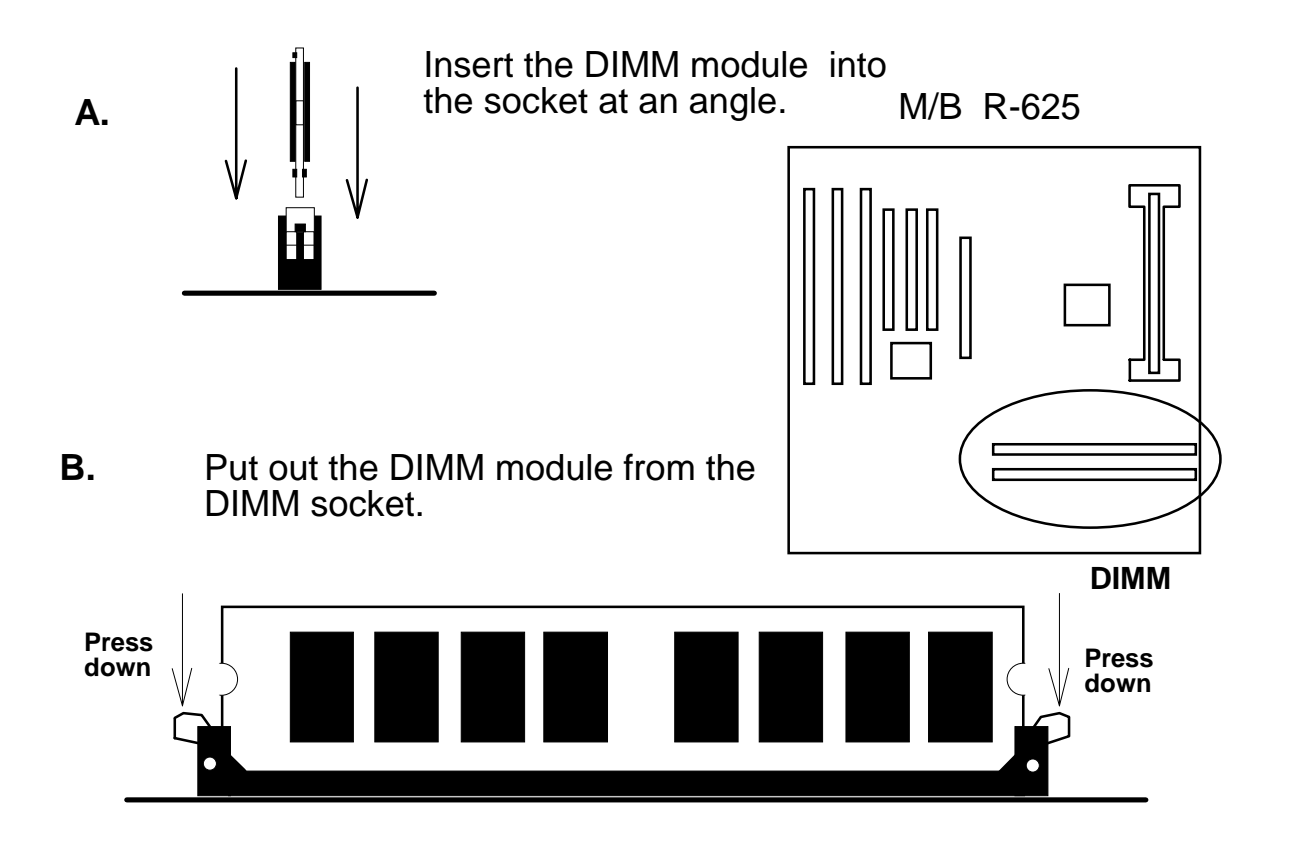

【2】

### 2.2. Connectors

The Connectors are made of the same component as the jumper switchs. There are connectors for the switchs and indicator lights from the system case. There are also connectors for the on-board I/O port and the leads from a system power supply.

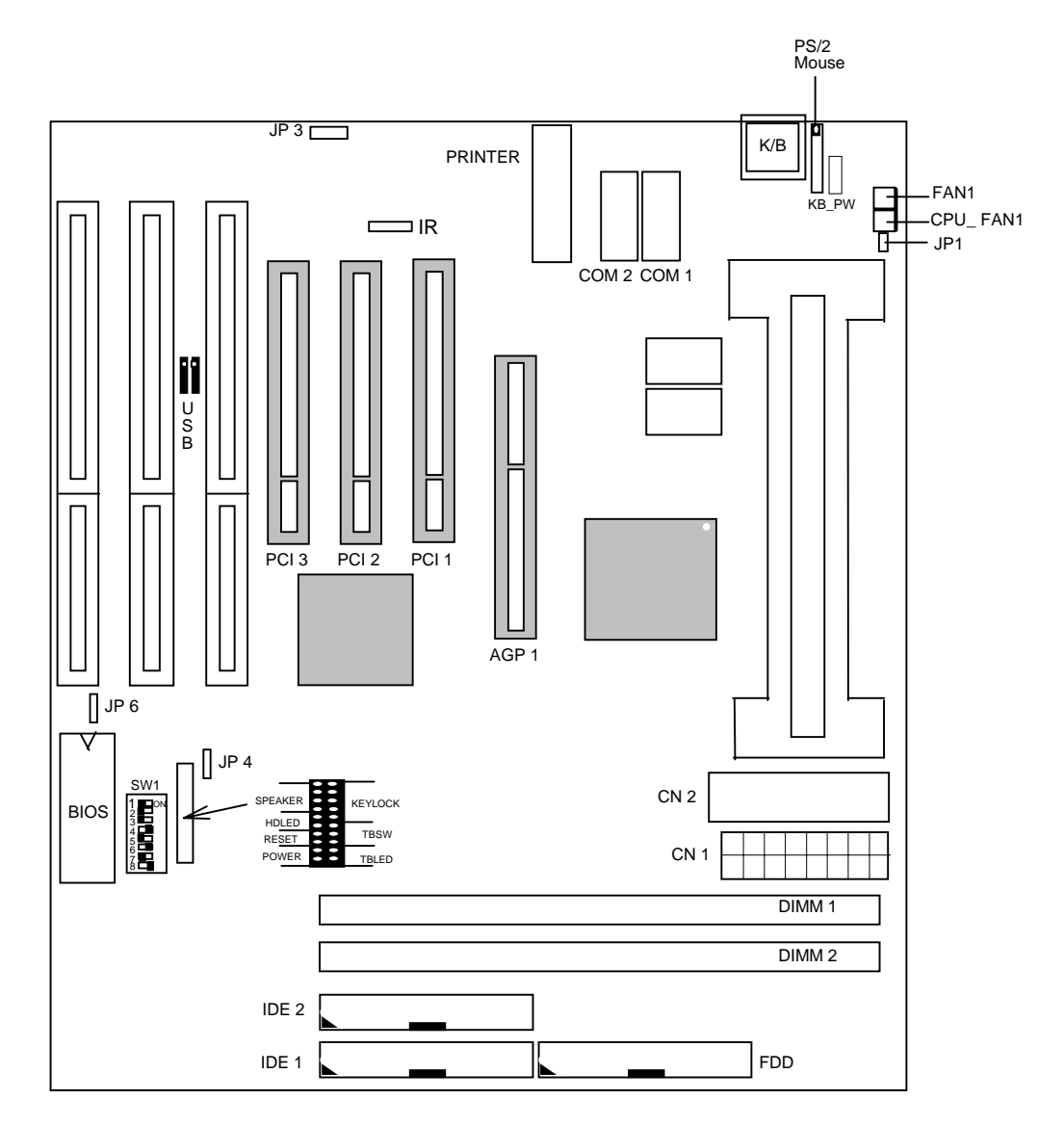

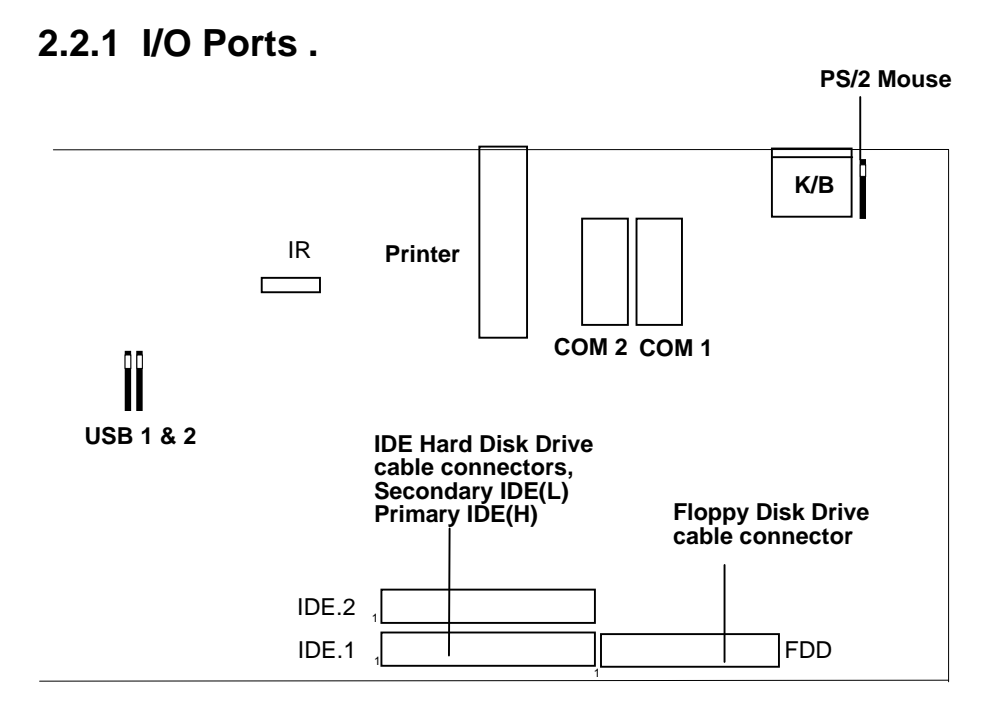

When you connect a ribbon cable to any of these I/O connectors, you must orient the cable connector so that the Pin 1 edge of the cable is at the Pin 1 end of the on-board connector.

The pin 1 edge of the ribbon cable is colored to indentify it.

#### Port & Controller Cables

The mainboard comes with One IDE ribbon connector cable and One Floppy Disk drive ribbon connector cable.

(1) Floppy Drive ribbon cable

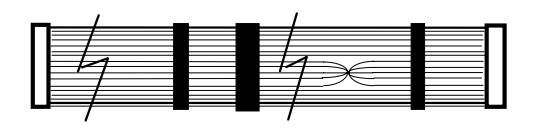

(3) IDE Drive ribbon cable

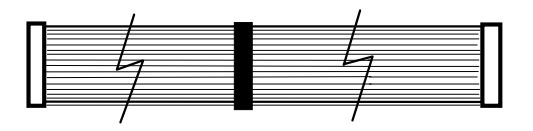

## 2.2.2 External Connections

There are several connectors on the system board for switches and indicator lights from the system case. The connectors are made of the same components as the jumper switches.

**KEYLOCK** Connector for both a case-mounted lock and a Power-On LED. SPEAKER Connector for the lead from a speaker mounted inside the system case. RESET Connector for the lead from a Reset switch mounted on the system case. Connector for the lead from a turbo-LED mounted on TBLED the system case. (NOTE 1) TBSW Conntector for the lead from a case-mounted TBSW switch. (NOTE 1) HD LED Connector for IDE activity LED. CN1 ATX Form Power Supply Connector. CN2 ATX Form Power Supply Connector. ATX Power ON/OFF Switch. (refer Page 2-6) POWER **NOTE 1**: TBLED and TBSW are no function.

#### **USB1, USB2** Two USB ports connector.

Pin assignment of the USB Connectors as following :

| USB 1 | Pin Name |
|-------|----------|
| Pin 1 | SBV0     |
| Pin 2 | -SBD0    |
| Pin 3 | +SBD0    |
| Pin 4 | SBG0     |

| USB 2 | Pin Name |
|-------|----------|
| Pin 1 | SBV1     |
| Pin 2 | -SBD1    |
| Pin 3 | +SBD1    |
| Pin 4 | SBG1     |

#### IR IR Connector.

Pin assignment :

| Pin Number | Pin Name |
|------------|----------|
| Pin 1      | + 5V     |
| Pin 2      |          |
| Pin 3      | IR RxL   |
| Pin 4      | GND      |
| Pin 5      | IRTX     |

## 3. BIOS Setup

This 82440EX motherboard comes with the AWARD BIOS from Award Software Inc. Enter the Award BIOS program's Main Menu as follows:

1. Turn on or reboot the system. After a series of diagnostic checks, the following message will appear:

PRESS <DEL> TO ENTER SETUP

2. Press the <DEL> key and the main program screen appears as in the following page.

ROM PCI/ISA BIOS

| CMOS SETUP UTILITY<br>AWARD SOFTWARE INC. |                                                           |  |  |  |
|-------------------------------------------|-----------------------------------------------------------|--|--|--|
| STANDARD CMOS SETUP                       | INTEGRATED PERIPHERALS                                    |  |  |  |
| BIOS FEATURES SETUP                       | SUPERVISOR PASSWORD                                       |  |  |  |
| CHIPSET FEATURES SETUP                    | USER PASSWORD                                             |  |  |  |
| POWER MANAGEMENT SETUP                    | IDE HDD AUTO DETECTION                                    |  |  |  |
| PNP / PCI CONFIGURATION                   | SAVE & EXIT SETUP                                         |  |  |  |
| LOAD SETUP DEFAULTS                       | EXIT WITHOUT SAVING                                       |  |  |  |
| Esc: Quit                                 | $\uparrow \downarrow  ightarrow \leftarrow$ : Select Item |  |  |  |
| FlO: Save & Exit Setup                    | (Shift)F2: Change Color                                   |  |  |  |
| Time, Date,                               | Hard Disk Type                                            |  |  |  |

- 3. Using one of the arrows on your keyboard to select and option and press <Enter>. Modify the system parameters to reflect the options installed in the system.
- 4. You may return to the Main Menu anytime by press <ESC>.
- 5. In the Main Menu, "SAVE AND EXIT SETUP" saves your changes and reboots the system, and "EXIT WITHOUT SAVING" ignores your changes and exits the program.

## 3.1 Standard CMOS Setup

Standard CMOS Setup allows you to record some basic system hardware configuration and set the system clock and error handling. You only need to modify the configuration values of this option when you change your system hardware configuration or the configuration stored in the CMOS memory got lost or damaged.

Run the Standard CMOS Setup as follows:

1. Choose "STANDARD CMOS SETUP" from the Main Menu and a screen with a list of options appears.

|                                             |                    | AWA                                 | ישוועב עראו | ANCA IN | C        |           |         |      |
|---------------------------------------------|--------------------|-------------------------------------|-------------|---------|----------|-----------|---------|------|
| Date (mm:dd:yy) : Th<br>Time (hh:mm:ss) : ] | nu₁ Jan.<br>15: 45 | 1<br>: 10                           | 1998        |         |          |           |         |      |
| HARD DISK                                   | TYPE S             | SIZE                                | CYLS        | HEAD    | PRECOMP  | LANDZ     | SECTOR  | MODE |
| Primary Master :                            | Auto               | 0                                   | 0           | 0       | 0        | 0         | 0       | Auto |
| Primary Slave :                             | None               | 0                                   | 0           | 0       | 0        | 0         | 0       |      |
| Secondary Master :                          | Auto               | 0                                   | 0           | 0       | 0        | 0         | 0       | Auto |
| Secondary Slave :                           | None               | 0                                   | 0           | 0       | 0        | 0         | 0       |      |
| Drive A: 1.44M, 3.5                         | in.                |                                     |             |         |          |           |         |      |
| Drive B: None                               |                    |                                     |             |         | Base     | Memory :  | 640K    |      |
|                                             |                    |                                     |             |         | Extended | Memory :  | 31744K  |      |
| Video : EGA/VGA                             |                    |                                     |             |         | 0ther    | Memory :  | 384K    |      |
| Halt On: All <sub>7</sub> But Ke            | eyboard            |                                     |             | -       | Total    | Memory    | 32768K  |      |
| ESC:Quit                                    | $\uparrow$         | $\downarrow \rightarrow \leftarrow$ | :Select     | Item    |          | PU/PD/+/- | :Modify |      |
| Fll:Help                                    | (Shi               | ift)F2                              | :Change     | Color   |          |           | -       |      |

#### ROM PCI/ISA BIOS STANDARD CMOS SETUP AWARD SOFTWARE INC

2. Use one of the arrow keys to move between options and modify the selected options by using PgUp/PgDn/+/- keys.

A short description of screen options follows:

| Date (mm/dd/yy)                       | Set the current date and time.                                                                                                    |
|---------------------------------------|----------------------------------------------------------------------------------------------------|
| Time (hh/mm/ss)                       | Type the current time.                                                                                                    |
| Primary (Secondary)<br>Master & Slave | This field records the specifications for all non-<br>SCSI hard disk drives installed in your system.<br>Refer to the respective documentation on how<br>to install the drivers. |

| Drive A & B | Set this field to the types of floppy disk drives<br>installed in your system. The choices are:<br>360KB, 5.25 in.,<br>1.2MB, 5.25 in.,<br>720KB, 3.5 in.,<br>1.44M, 3.5 in. (default),<br>2.88MB, 3.5 in., or None |
|-------------|----------------------------------------------------------------------------------------------------|
| Video       | Set this field to the type of video<br>display card installed in the system.<br>The choice are: Monochrome;<br>Color 40x25; VGA/EGA (default);<br>or Color 80x25                                                    |
| Halt On     | Set this field to the type of errors<br>that will cause the system to halt.<br>The choices are: All Errors (default);<br>No Errors; All, But Keyboard;<br>All, But Diskette; or<br>All, but Disk/Key                |

3. Press <Esc> to return the Main Menu when you finish setting up in the "Standard CMOS Setup".

## 3.2 BIOS Features Setup

BIOS Features Setup allows you to improve your system performance or set up some system features according to your preference.

Run the BIOS Features Setup as follows:

1. Choose "BIOS FEATURES SETUP" from the Main Menu and a screen with a list of items appears.

| ROM PCI/ISA BIOS                                                                                                    |                                                                                                    |                                                                                                    |  |  |
|----------------------------------------------------------------------------------------------------|----------------------------------------------------------------------------------------------------|----------------------------------------------------------------------------------------------------|--|--|
| BIOS FEATURES SETUP                                                                                                    |                                                                                                    |                                                                                                    |  |  |
|                                                                                                    | AWARD SOFTWA                                                                                                    | ARE INC.                                                                                                    |  |  |
| Virus Warning<br>CPU Internal Cache<br>External Cache<br>Quick Power on Self Test<br>Boot Sequence<br>Swap Floppy Drive<br>Boot Up Floppy Seek<br>Boot Up Numlock Status<br>Boot Up System Speed<br>Gate A2D Option<br>Typematic Rate Setting<br>Typematic Delay (Msec)<br>Security Option<br>PCI/VGA Palette Snoop<br>Assign TRØ For VGA | BIOS FEATURE<br>AWARD SOFTW/<br>: Disabled<br>: Enabled<br>: Enabled<br>: Enabled<br>: ArCrSCSI<br>: Disabled<br>: On<br>: High<br>: Fast<br>: Disabled<br>: L<br>: 250<br>: Setup<br>: Disabled<br>: Enabled<br>: Enabled | SETUP         ARE 1 INC.         Video BIOS Shadow : Enabled         C&DDD-CBFFF Shadow : Disabled         CC0DD-DFFFF Shadow : Disabled         D4000-DFFF Shadow : Disabled         D4000-DFFFF Shadow : Disabled         D4000-DFFFF Shadow : Disabled         D5000-DFFFF Shadow : Disabled         D6000-DFFFF Shadow : Disabled         DC000-DFFFF Shadow : Disabled         DC000-DFFFF Shadow : Disabled         FSC: dwit |  |  |
| OS Select for DRAM > 64MB<br>Report No FDD For WIN 95                                                                                                    | : Non-OS/2<br>: No                                                                                                    | ESC: Quit                                                                                                    |  |  |

2. Use one of the arrow keys to move between options and modify the selected options by using PgUp/PgDn/+/- keys. An explanation of the <F> keys follows:

<F1>: "Help" gives options available for each item.

Shift<F2>: Change color.

- <F5>: Get the previous values. These values are the values with which the user started the current session.
- <F6>: Load all options with the BIOS default values.
- <F7>: Load all options with the Setup default values.

A short description of screen options follows:

| 3-4 |
|-----|
|-----|

Virus WarningEnabled:CacheActivates automatically when the system boots up

| [3]                         | 3-5                                                                                                    |
|-----------------------------|----------------------------------------------------------------------------------------------------|
| Boot Up Num<br>Lock Status  | Choose On (default) or Off. This option lets user to activate the NumLock function at boot-up.                                                                                                    |
| Boot Up Floppy<br>Seek      | Enabled (default): During POST, BIOS checks the track<br>number of the floppy disk drive to see whether it is 40<br>or 80 tracks.                                                                                                    |
| Swap Floppy<br>Drive        | Choose Enabled or Disabled (default). This option swaps floppy drive assignments when it is enabled.                                                                                                    |
| Boot Sequence               | Default is "A, C, SCSI". This option determines which drive to look for first for an operating system.                                                                                                    |
| Quick Power On<br>Self Test | Choose Enabled (default) or Disabled. This option allows you to speed up the Power On Self Test routine.                                                                                                    |
| External Cache              | Choose Enabled (default) or Disabled. This option allows you to enable or disable the external cache memory.                                                                                                    |
| CPU Internal<br>Cache       | Choose Enabled (default) or Disabled. This option allows you to enable or disable the CPU's internal cache.                                                                                                    |
|                             | Disabled:<br>No warning message will appear when there is something<br>attempts to access the boot sector or hard disk partition<br>table<br><b>Note:</b> Many diagnostic (or boot manager) programs<br>which attempt to access the boot sector table can cause<br>the above warning message. If you will be running such a<br>program, we recommend that you disable the virus<br>protection first. |
|                             | causing a warning message to appear if there is<br>anything attempts to access the boot sector or hard<br>disk partition table.<br>Disabled:                                                                                                    |

Gate A20 OptionChoose Normal or Fast (default). This option allows<br/>the RAM to access the memory above 1MB by using

the fast gate A20 line.

| Typematic Rate<br>Setting     | Choose Enabled or Disabled (default). Enable this option to adjust the keystroke repeat rate.                                                                                                    |
|-------------------------------|----------------------------------------------------------------------------------------------------|
| Typematic Rate<br>(Chars/Sec) | Range between 6 (default) and 30 characters per second. This option controls the speed of repeating keystrokes.                                                                                                    |
| Typematic Delay<br>(Msec)     | Choose 250 (default), 500, 750, and 1000. This option sets the time interval for displaying the first and the second characters.                                                                                                    |
| Security Option               | Choose System or Setup (default). This option is to prevent unauthorized system boot-up or use of BIOS Setup.                                                                                                    |
| PCI/VGA Palette<br>Snoop      | Choose Enabled or Disabled (default). It determines whether the MPEG ISA cards can work with PCI/VGA or not.                                                                                                    |
| Assign IRQ for<br>VGA         | Choose Enabled (default) or Disabled.<br>Enabled: Add one IRQ to VGA controller.<br>Disabled: Remove IRQ from VGA controller. The<br>system will have extra IRQ for other devices but the<br>VGA controller will still not disabled (only IRQ was<br>removed). |
| OS Select for<br>DRAM > 64MB  | Non-OS2 (default): For Non-OS/2 system.<br>OS: For OS/2 system.                                                                                                    |
| Report No FDD<br>for WIN 95   | Yes: BIOS reports "NO FDD" to Win95.<br>No (default): BIOS will not report "NO FDD" to Win95.                                                                                                    |

| Video BIOS                   | Enabled (default): Map the VGA BIOS to system RAM.          |
|------------------------------|-------------------------------------------------------------|
| Shadow                       | Disabled: Don't map the VGA BIOS to system RAM.             |
| C8000-CBFFF to<br>DC000-DFFF | These options are used to shadow other expansion card ROMs. |

3. Press <ESC> and follow the screen instructions to save or disregard your settings.

## 3.3 Chipset Features Setup

Shadow

Chipset Features Setup changes the values of the chipset registers. These registers control the system options.

Run the Chipset Features Setup as follows:

| ROM PCI/ISA BIOS         |            |                                                                       |  |  |
|--------------------------|------------|-----------------------------------------------------------------------|--|--|
| CHIPSET FEATURES SETUP   |            |                                                                       |  |  |
| AWARD SOFTWARE, INC.     |            |                                                                       |  |  |
| Auto Configuration       | : Enabled  | CPU Warning Temperature :                                             |  |  |
| DRAM Speed Selection     | : 60ns     | Current System Temp. :                                                |  |  |
| MA Wait State            | : Slow     | Current (PUl Temperature :                                            |  |  |
| EDO RAS# To CAS# Delay   | : 3        | Current FANL Speed :                                                  |  |  |
| EDO RAS# Precharge Time  | : 3        | Current CPUFANL Speed :                                               |  |  |
| EDO DRAM Read Burst      | : x333     | Current FAN2 Speed :                                                  |  |  |
| EDO DRAM Write Burst     | : ×555     | INO(V): $INL(V):$                                                     |  |  |
| CPU-TO-PCI IDE Posting   | : Enabled  | IN2 (V) : + 5 V :                                                     |  |  |
| System BIOS Cacheable    | : Disabled | +15 A : -15 A :                                                       |  |  |
| Video BIOS Cacheable     | : Disabled | - 5 V :                                                               |  |  |
| Video RAM Cacheable      | : Disabled |                                                                       |  |  |
| 8 Bit I/O Recovery Time  | : 1        |                                                                       |  |  |
| LL Bit I/O Recovery Time | e : 1      |                                                                       |  |  |
| Memory Hole At 15M-16M   | : Disabled |                                                                       |  |  |
| Passive Release          | : Enabled  |                                                                       |  |  |
| Delay Transaction        | : Disabled | ESC : Quit $\uparrow \downarrow \rightarrow \leftarrow$ : Select Item |  |  |
| AGP Aperture Size (MB)   | : 64       | Fl : Help PU/PD/+/- : Modify                                          |  |  |
| SDRAM RAS-to-CAS Delay   | : Slow     | F5 : Old Values (Shift) F2 : Color                                    |  |  |
| SDRAM RAS Precharge Time | e : Slow   | FL : Load BIOS Defaults                                               |  |  |
| SDRAM CAS latency Time   | : 3        | F7 : Load Setup Defaults                                              |  |  |

[3]

3-7

2. Use one of the arrow keys to move between options and modify the selected options by using PgUp/PgDn/+/- keys.

A short description of screen options follows:

| Auto Configuration | Choose Enabled (default) or Disabled. The system      |
|--------------------|-------------------------------------------------------|
|                    | sets all options on the left side of the screen auto- |
|                    | matically when choose Enabled.                        |

DRAM SpeedThe DRAM timing is controlled by the DRAM timingSelectionRegisters. The timings programmed into this register<br/>are dependent on the system design. Slower rates<br/>may be required in certain system designs to support<br/>loose layouts or slower memory.

| 50ns | DRAM Timing Type. |
|------|-------------------|
| 60ns | DRAM Timing Type. |

**MA Wait State** This item allows you to select MA Wait State.

The Choice: Fast, Slow.

EDO RAS# ToThis sets the relative delay between the row and columnCAS# Delayaddress strobes from DRAM (EDO).

The Choice: 2, 3.

EDO RAS#Defines the length of time for Row Address Strobe fromPrecharge TimeDRAM (EDO) is allowed to precharge.

The Choice: 3, 4.

3-8

【3】

EDO DRAM Read Burst This sets the timing for burst mode reads from DRAM (EDO). Burst read and write requestes are generated

by the CPU in four separate parts. The lower the timing numbers, the faster the system will address memory.

|                           | x222<br>x333                                                                                                    | Read DRAM(EDO) timings are 2-2-2<br>Read DRAM(EDO) timings are 3-3-3                                          |  |  |  |
|---------------------------|----------------------------------------------------------------------------------------------------|----------------------------------------------------------------------------------------------------|--|--|--|
| EDO DRAM Write<br>Burst   | This sets the timing for burst mode writes from DRAM (EDO). Burst read and write requests are generated by the CPU in four separate parts. The lower the timing numbers, the faster the system will address memory. |                                                                                                    |  |  |  |
|                           | x222                                                                                                    | Write DRAM timings are 2-2-2-2                                                                                |  |  |  |
|                           | x333                                                                                                    | Write DRAM timings are 3-3-3-3                                                                                |  |  |  |
| CPU-To-PCI IDE<br>Posting | Select Enable<br>PCI IDE interf<br>CPU to PCI be                                                                                                    | d to post write cycles from the CPU to the ace. IDE accesses areposted in the uffers, for cycle optimization. |  |  |  |
|                           | The Choice: E                                                                                                    | nabled, Disabled.                                                                                             |  |  |  |
| System BIOS<br>Cacheable  | Choose Enab<br>Enabled, the a<br>addressed at                                                                                                    | led or Disabled (default). When Enabled,<br>access to the system BIOS ROM<br>F0000H-FFFFFH is cached.         |  |  |  |
| Video BIOS<br>Cacheable   | Choose Enab<br>the access to<br>C0000H-C7Ff                                                                                                    | led or Disabled (default). When Enabled,<br>the VGA BIOS ROM addressed at<br>FFH is cached.                   |  |  |  |
| Video RAM<br>Cacheable    | Choose Enab<br>the access to                                                                                                    | led or Disabled (default). When Enabled, the VGA RAM addressed is cached.                                     |  |  |  |

【3】\_

3-9

8 Bit I/O Recovery
 Time
 16 Bit/ I/O Recovery to allow for the completion of the I/O.

| Time                        | The choices for 8 bit I/O are NA, 1 to 8 CPU clock.<br>Default is 3.<br>The choices for 16 bit I/O are NA, 1 to 4 CPU clock.<br>Default is 2.                                                                                                    |
|-----------------------------|----------------------------------------------------------------------------------------------------|
| Memory Hole At<br>15M-16M   | Choose Enabled or Disabled (default). In order to<br>improve performance, certain space in memory can<br>be reserved for ISA cards. This memory must be<br>mapped into the memory's space below 16MB.                                                |
| Passive Release             | Use the default setting.                                                                                                    |
| Delayed<br>Transaction      | Use the default setting.                                                                                                    |
| AGP Aperture Size<br>(MB)   | Choose 4, 8, 16, 32, 64 (default), 128, or 256MB.<br>Memory mapped and graphics data structures can<br>reside in a Graphics Aperture. This area is like a<br>linear buffer. BIOS will auto report the starting address<br>of this buffer to the O.S. |
| SDRAM RAS-to-<br>CAS Delay  | Select Fast rate may be require faster memories.                                                                                                    |
| SDRAM RAS<br>Precharge Time | Select Fast rate may be require faster memories.                                                                                                    |
| SDRAM CAS<br>Latency Time   | Use the default setting.                                                                                                    |

|              | 3-10                                                      |     |
|--------------|-----------------------------------------------------------|-----|
|              |                                                           | [3] |
|              |                                                           |     |
| CPU Warning  | Choose Disabled (default),                                |     |
| Temperature+ | <b>50°</b> C/ <b>122°</b> F, <b>53°</b> C/ <b>127</b> °F, |     |
|              | <b>56°</b> C <b>∕133</b> °F, <b>60</b> °C <b>∕140</b> °F, |     |

| <b>63</b> °C/ <b>145</b> °F, <b>66</b> °C/ <b>151</b> °F, |  |
|-----------------------------------------------------------|--|
| <b>70</b> °C <b>/158</b> °F                               |  |

When CPU temperature is over the setting value, the speaker will sound an alarm and the clock will drop until the temperature is within optimum the temperature range.

- Current System+ Temperature+ BIOS will displays System's temperature, fan speed, and voltage value. + : These two functions are dependent on the necessary hardware installation.
- 3. Press <ESC> and follow the screen instructions to save or disregard your settings.

# [3]

3-11

## 3.4 Power Management Setup

The Power Management Setup sets the system's power saving functions.

1. Choose "POWER MANAGEMENT SETUP" from the Main Menu and a screen with a list of options appears.

| ROM PCI/ISA BIOS       |                  |                                                                       |  |
|------------------------|------------------|-----------------------------------------------------------------------|--|
| POWER MANAGEMENT SETUP |                  |                                                                       |  |
| AWARD SOFTWARE INC.    |                  |                                                                       |  |
| Power Management       | : User Define    | ** Reload Global Timer Events **                                      |  |
| PM Control by APM      | : No             | IRQE3-7, 9-151, NMI : Enabled                                         |  |
| Video Off Method       | : V/H SYNC+Blank | Primary IDE O : Enabled                                               |  |
| Video Off After        | : Standby        | Primary IDE L : Enabled                                               |  |
| MODEM Use IRQ          | : 3              | Secondary IDE D : Enabled                                             |  |
|                        |                  | Secondary IDE 1 : Enabled                                             |  |
| Doze Mode              | : Disable        | Floppy Disk : Enabled                                                 |  |
| Standby Mode           | : Disable        | Serial Port : Enabled                                                 |  |
| Suspend Mode           | : Disable        | Parallel Port : Enabled                                               |  |
| HDD Power Down         | : Disable        |                                                                       |  |
| Throttle Duty Cycle    | : 62.5%          |                                                                       |  |
| VGA Active Monitor     | : Enabled        |                                                                       |  |
| Soft-Off by PWR-BTTN   | : Instant-Off    |                                                                       |  |
| Resume by Ring         | : Disabled       | ESC : Quit $\uparrow \downarrow \rightarrow \leftarrow$ : Select Item |  |
| IR@ & Break Suspend    | : Disabled       | FL : Help PU/PD/+/- : Modify                                          |  |
| •                      |                  | F5 : Old Values (Shift) F2 : Color                                    |  |
|                        |                  | FL : Load BIOS Defaults                                               |  |
|                        |                  | F7 : Load Setup Defaults                                              |  |

2. Use one of the arrow keys to move between options and modify the selected options by using PgUp/PgDn/+/- keys.

A short description of screen options follows:

PowerChoose Max. Saving, User Define, (default),Managementor Min Saving.

3-12

[3]

**PM Control by APM** Choose Yes or No (default). You need to choose Yes when the operating system has the APM functions, choose No otherwise.

| Video Off Method             | Choose Blank, DPMS, or V/H Sync+Blank (default).<br>You can chose either DPMS or V/H Sync+Blank when<br>the monitor has the Green function. You need to<br>choose Blank when the monitor has neither the Green<br>function. |
|------------------------------|----------------------------------------------------------------------------------------------------|
| Video Off After              | Choose NA, Suspend, Standby (default), or Doze.                                                                                                    |
| MODEM Use IRQ                | Assign the IRQ number to the modem which is being used so that the ring signal can wakeup the system. The default setting is 3 (COM2).                                                                                      |
| Doze Mode                    | This option sets the CPU speed down to 33MHz during this mode.                                                                                                    |
| Standby Mode<br>Suspend Mode | These two options allow you to choose the mode for<br>the different timers. The Standby Mode turns off the<br>VGA monitor, and the Suspend Mode turns off the<br>CPU and saves the energy of the system.                    |
| HDD Power Down               | Time is adjustable from 1 to 15 minutes. When the set time has elapsed, the BIOS send a command to the HDD to power down, which turns off the motor.                                                                        |
| Throttle Duty Cycle          | Choose the duty cycle time:12.5%, 25%, 37.5%, 50%, 62.5% (default), 75%, or 87.5%. The bigger of the percentage, the more saving power it gets.                                                                             |

[3] \_\_\_\_\_

3-13

VGA Active Monitor Enabled: the system can not enter the power saving mode when monitor is on. Disabled: the system can enter the power saving mode when monitor is on.

| Soft-Off by<br>PWR_BTTN                       | Instant-off:<br>(default) turns off the system power at once after<br>pushing the power button.<br>Delay 4 Sec:<br>turns off the system power 4 seconds after pushing<br>the power button( to meet PC 97 spec.) |
|-----------------------------------------------|----------------------------------------------------------------------------------------------------|
| Resume by Ring                                | Enabled:<br>Wake up the system from ring signal.<br>Disabled:<br>(default) Ring signal can not wake up the system.                                                                                              |
| Resume by Alarm                               | Select Enabled to Activate Alarm Power On.                                                                                                    |
| IRQ 8 Break<br>Suspend                        | Use the default setting.                                                                                                    |
| IRQ (#), NMI;                                 | Enabled:<br>(default) The system can not enter the power saving                                                                                                    |
| Primary IDE 0                                 | mode when I/O ports or IRQ # is activated.                                                                                                    |
| Primary IDE 1                                 | Disabled:                                                                                                    |
|                                               | The system still can enter the power saving mode                                                                                                    |
| Secondary IDE 0<br>Secondary IDE 1;           | when I/O ports or IRQ # is activated.                                                                                                    |
|                                               | Note: These functions can only be activated when the                                                                                                    |
| Floppy Disk;<br>Serial Port;<br>Parallel Port | power management option is Enabled.                                                                                                    |

3. Press <ESC> and follow the screen instructions to save or disregard your settings.

3-14

【3】

## 3.5 PnP/PCI Configuration Setup

PnP/PCI Configuration Setup configures the PCI bus slots.

Run the Chipset Features Setup as follows:

1. Choose "PnP/PCI CONFIGURATION SETUP" from the Main Menu and a screen with a list of options appears.

| AWARD SOFTWARE INC. |                                                     |            |                    |                                   |                            |
|---------------------|-----------------------------------------------------|------------|--------------------|-----------------------------------|----------------------------|
| PNP 0S I            | PNP 0S Installed : No PCI IDE IR@ Map To : PCI-AUTO |            |                    |                                   |                            |
| Resource            | s Controlled By                                     | : Manual   | Primary IDE INT#   | :                                 | A                          |
| Reset Co            | nfiguration Data                                    | : Disabled | Secondary IDE INT# | :                                 | В                          |
| IRQ-3               | assigned to : PCI/ISA                               | PnP        | Used MEM base addr | :                                 | N/A                        |
| IRQ-5               | assigned to : PCI/ISA                               | PnP        | Assign IR@ For USB | :                                 | Enabled                    |
| IRQ-7<br>IRQ-9      | assigned to : PCI/ISA<br>assigned to : PCI/ISA      | PnP<br>PnP |                    |                                   |                            |
| IRQ-10              | assigned to : PCI/ISA                               | PnP        |                    |                                   |                            |
| IRQ-11              | assigned to : PCI/ISA                               | PnP        |                    |                                   |                            |
| IRQ-12              | assigned to : PCI/ISA                               | PnP        |                    |                                   |                            |
| IRQ-14              | assigned to : PCI/ISA                               | PnP        |                    |                                   |                            |
| IRQ-15              | assigned to : PCI/ISA                               | PnP        |                    |                                   |                            |
| DMA-D               | assigned to : PCI/ISA                               | PnP        |                    |                                   |                            |
| DMA-1               | assigned to : PCI/ISA                               | PnP        | ESC : Quit         | $\uparrow \downarrow \rightarrow$ | $\leftarrow$ : Select Item |
| DMA-3               | assigned to : PCI/ISA                               | PnP        | Fl : Help          | PU/PD/                            | +/- : Modify               |
| DMA-5               | assigned to : PCI/ISA                               | PnP        | F5 : Old Values    | (Shift                            | ) F2 : Color               |
| DMA-6               | assigned to : PCI/ISA                               | PnP        | FL : Load BIOS Def | aults                             |                            |
| DMA-7               | assigned to : PCI/ISA                               | PnP        | F7 : Load Setup De | faults                            |                            |

| ROM PCI/ISA BIOS      |  |
|-----------------------|--|
| PNP/PCI CONFIGURATION |  |
| ALIADE SAFTUADE THA   |  |

| PnP OS Installed | Select Yes if the system operating environment is Plug- |
|------------------|---------------------------------------------------------|
|                  | and-Play software (e.g., Windows 95).                   |

The Choice: Yes and No.

Resource ControlledThe Award Plug and Play BIOS can automatically<br/>configure all the boot and Plug and Play-compatible<br/>devices. If you select Auto, all the interrupt request (IRQ)<br/>and DMA assignment fields disappear, as the BIOS<br/>automatically assigns them.

The Choice: Auto and Manual.

【3】\_\_\_

3-15

Reset Configuration<br/>DataNormally, you leave this field Disabled. Select Enabled<br/>to reset Extended System Configuration Data (ESCD)<br/>when you exit Setup if you have installed a new add-on<br/>and the system reconfiguration has caused such a<br/>serious conflict that the operating system cannot boot.

The Choice: Enabled and Disabled.

| IRQ n Assigned to  | When resources are controlled manually, assign each system interrupt as one of the following types, depending on the type of device using the interrupt:                                                                                                    |
|--------------------|----------------------------------------------------------------------------------------------------|
|                    | Legacy ISA Devices compliant with the original PC AT bus specification, requiring a specific interrupt (such as IRQ4 for serial port 1).                                                                                                    |
|                    | PCI/ISA PnP Devices compliant with the Plug and Play standard, whether designed for PCI or ISA bus architecture.                                                                                                    |
| DMA n Assigned to  | When resources are controlled manually, assign each system DMA channel as one of the following types, depending on the type of device using the interrupt:                                                                                                    |
|                    | Legacy ISA Devices compliant with the original PC AT bus specification, requiring a specific DMA channel                                                                                                    |
|                    | PCI/ISA PnP Devices compliant with the Plug and Play standard, whether designed for PCI or ISA bus architecture.                                                                                                    |
| PCI IDE IRQ Map to | This field lets you select PCI IDE IRQ mapping or PC<br>AT (ISA) interrupts. If your system does not have one or<br>two PCI IDE connectors on the system board, select<br>values according to the type of IDE interface(s) installed<br>in your system (PCI or ISA). Standard ISA interrupts for<br>IDE channels are IRQ14 for primary and IRQ15 for<br>secondary. |
|                    | The Choice: PCI-SLOT1, PCI-SLOT2, PCI-SLOT3, PCI-SLOT4, ISA, PCI-AUTO                                                                                                    |
|                    |                                                                                                    |

3-16

【3】

**Primary/ Secondary** Each PCI peripheral connection is capable of activating up to four interrupts: INT# A, INT# B, INT# C and INT# D. By default, a PCI connection is assigned INT# A. Assigning INT# B has no meaning unless the peripheral device requires two interrupt services rather than just one.

|                       | Because the PCI IDE interface in the chipset has two<br>channels, it requires two interrupt services. The primary<br>and secondary IDE INT# fields default to values<br>appropriate for two PCI IDE channels, with the primary<br>PCI IDE channel having a lower interrupt than the<br>secondary. |
|-----------------------|----------------------------------------------------------------------------------------------------|
| Used MEM base addr    | Select a base address for the memory area used by any peripheral that requires high memory.                                                                                                    |
|                       | The Choice: C800, CC00, D000, D400, D800, DC00, N/A.                                                                                                    |
| Used MEM Length       | Select a length for the memory area specified in the previous field. This Field does not appear if no base address is specified.                                                                                                    |
|                       | The Choice: 8K, 16K, 32K, 64K.                                                                                                    |
| Assign IRQ for<br>USB | Select Disabled, BIOS will not Assign IRQ for USB.<br>Default set Enabled.                                                                                                    |

# 【3】

3-17

## **3.6 Integrated Peripherals**

The Integrated Peripherals option changes the values of the Chipset registers. These registers control system options in the computer.

1. Choose "INTEGRATED PERIPHERALS" from the Main Menu and a

screen with a list of options appears.

| ROM PCI/ISA BIOS          |                |                                              |                                       |
|---------------------------|----------------|----------------------------------------------|---------------------------------------|
| INTEGRATED PERIPHERALS    |                |                                              |                                       |
|                           | AWARD SOFTWARE | ¬ INC•                                       |                                       |
| IDE HDD Block Mode        | : Enabled      | Onboard Serial Port 2                        | : Auto                                |
| IDE Primary Master PIO    | : Auto         | UART Mode Select                             | : IrDA                                |
| IDE Primary Slave PIO     | : Auto         | RxD <sub>7</sub> TxD Active                  | : Log Lo                              |
| IDE Secondary Master PIO  | : Auto         | IR Transmittion Delay                        | : Disabled                            |
| IDE Secondary Slave PIO   | : Auto         | Onboard Parallel Port                        | : 378/IRQ7                            |
| IDE Primary Master UDMA   | : Auto         | Parallel Port Mode                           | : ECP+EPP                             |
| IDE Primary Slave UDMA    | : Auto         | ECP Mode Use DMA                             | : 3                                   |
| IDE Secondary Master UDMA | : Auto         | EPP Mode Select                              | : EPP1.7                              |
| IDE Secondary Slave UDMA  | : Auto         |                                              |                                       |
| On-Chip Primary PCI IDE   | : Enabled      |                                              |                                       |
| On-Chip Secondary PCI IDE | : Enabled      |                                              |                                       |
| USB Keyboard Support      | : Disabled     |                                              |                                       |
| Init AGP Display First    | : Disabled     |                                              |                                       |
| POWER ON Function         | : BUTTON ONLY  |                                              |                                       |
|                           |                | ESC : Quit $\uparrow \downarrow \rightarrow$ | $ ightarrow \leftarrow$ : Select Item |
| KBC input clock           | : 8 MHz        | Fl : Help PU/PD.                             | /+/- : Modify                         |
| Onboard FDC Controller    | : Enabled      | F5 : 01d Values (Shif                        | t) F2 : Color                         |
| Onboard Serial Port L     | : Auto         | FL : Load BIOS Defaults                      |                                       |
|                           |                | F7 : Load Setup Default:                     | 5                                     |

2. Use one of the arrow keys to move between options and modify the selected options by using PgUp/PgDn/+/- keys.

A short description of screen options follows:

IDE HDD BlockChoose Enabled (default) or Disabled. If your hard<br/>disk size is larger than 540MB, choose Enabled, and,<br/>if you are using the IDE HDD Auto Detection option,<br/>the BIOS will choose this option automatically.<br/>Note: Some HDDs of old models don't provide this<br/>feature.)

3-18

[3]

| IDE Primary Master/<br>PIO<br>IDE Secondary Master/<br>Slave PIO | Choose Auto (default) or Mode 0~4.<br>The BIOS will detect the HDD Mode type auto-<br>matically when you choose Auto. You need to<br>set to a lower mode than Auto when your hard<br>disk becomes unstable. |  |
|------------------------------------------------------------------|----------------------------------------------------------------------------------------------------|--|
| On-Chip Primary<br>Secondary PCI IDE                             | Enabled: (default) Turn on the onboard IDE<br>function.<br>Disabled: Turn off the onboard IDE function.                                                                                                    |  |

| [3]                       | 3-19                                                                                                    |
|---------------------------|----------------------------------------------------------------------------------------------------|
| Onboard Serial<br>Port 1  | Choose Auto(default), 3F8/IRQ4, 2F8/IRQ3, 3E8/IRQ4, 2E8/IRQ3, or Disabled. Do no set port 1 & 2 to the same value except for Disabled.                                                                                                    |
| Onboard FDC<br>Controller | Choose Enabled (default) or Disabled. Choose<br>Disabled when you use an ISA card with FDD<br>function, or, choose Enabled to use the onboard<br>FDD connector.                                                                                                    |
| KBC Input Clock           | Choose 6MHz, 8MHz (default), 12MHz, or<br>16MHz. There might be a compatible problem<br>when is above 8MHz.                                                                                                    |
| Power On Function         | <ul> <li>Choose BUTTON ONLY (default), Password,<br/>Mouse Left, or Mouse Right. (To support the<br/>Password, Mouse Left and Mouse Right, you<br/>have to close the 2-3 pin of JP2 &amp; JP3)</li> <li>Mouse Left : Use the PS/2 Mouse Left to boot<br/>the system.</li> <li>Mouse Right: Use the PS/2 Mouse Right to<br/>boot the system.</li> <li>Password : Choose a special password which<br/>is defined by the user or use one<br/>of the HOT keys (from CTRL-F1 to<br/>CTRL-F12) to boot the system.</li> </ul> |
| USB Keyboard<br>Support   | Enabled: Enables function when the USB<br>keyboard is being used.<br>Disabled: (default) When the AT keyboard be<br>used.                                                                                                    |

| Onboard Serial<br>Port 2 | Choose Auto(default), 3F8/IRQ4, 2F8/IRQ3, 3E8/IRQ4, 2E8/IRQ3, or Disabled.                               |
|--------------------------|----------------------------------------------------------------------------------------------------|
| UART Mode select         | Choose Normal (default), IrDA, or ASKIR.                                                                 |
| IR Transmition<br>Delay  | Enabled: Enabled delay when transfers data.<br>Disabled (default) Disabled delay when<br>transfers data. |

| Onboard Parallel<br>Port | Choose the printer I/O address:<br>378H/IRQ7 (default), 3BCH/IRQ7,<br>278H/IRQ5                                                                                                    |
|--------------------------|----------------------------------------------------------------------------------------------------|
| Parallel Port Mode       | Choose SPP (default), ECP + EPP, or ECP<br>ECP mode. The mode depends on your<br>external device that connects to this port.                                                                                                    |
| ECP Mode Use<br>DMA      | <ul> <li>Choose DMA3 (default) or DMA1. Most sound cards use DMA1. Check with your sound card configuratin to make sure that there is no conflict with this function.</li> <li>* : This option will not be displayed unless the EPP/ECP function is selected.</li> </ul> |
| EPP Mode Select          | Choose EPP1.7 (default) or EPP1.9.<br>EPP1.9 supports harware handshake. This<br>setting is dependent on your EPP device.<br><b>Note:</b> The above 2 options will not be displayed<br>unless the EPP/ECP function is selected.                                          |

3. Press <ESC> and follow the screen instructions to save or disregard your settings.

3-20

[3]

## 3.7 Load Setup Detaults

Load Setup Defaults option loads the default system values to the system configuration fields. If the CMOS is corrupted the defaults are loaded automatically. Choose this option and the following message appears:

#### "Load SETUP Defaults (Y/N)? N"

To use the SETUP defaults, change the prompt to "Y" and press <Enter>.

#### 3.8 Supervisor/User Password

These two options allows you to set your system passwords. Normally, supervisor has a higher right to change the CMOS setup option than the user. The way to set up the passwords for both Supervisor and User are as follow:

1. Choose "Change Password" in the Main Menu and press <Enter>. The following message appears:

#### "Enter Password:"

- 2. The first time you run this option, enter your password up to only 8 characters and press <Enter>. The screen does not display the entered characters.
- 3. After you enter your password, the following message appears prompting you to confirm the new passward:

#### "Confirm Password"

- 4. Enter exact the same password you just typed again to confirm the passwod and press <Enter>.
- 5. Move the cursor to Save & Exit Setup to save the password.

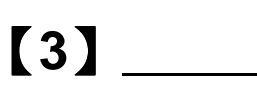

3-21

- 6. If you need to delete the password you entered before, choose the Supervisor Password and press <Enter>. It will delete the password that you had before.
- 7. Move the cursor to Save & Exit Setup to save the option you did, otherwise the old password will still be there when you turn on your machine next time.
- 8. Press <ESC> to exit to the Main Menu.

Note: If you forget or lose the password, the only way to access the system is

to clear the CMOS RAM by setting JBAT1. All setup information will be lost and you need to run the BIOS setup program again.

#### 3.9 IDE HDD Auto Detection

IDE HDD Auto Detection detects the parameters of an IDE hard disk drive and automatically enters them to the Standard CMOS Setup screen.

The screen will ask you to select a specific hard disk for Primary Master after you select this option. If you accept a hard disk detected by the BIOS, you can enter "Y" to confirm and then press <Enter> to check next hard disk. This function allows you to check four hard disks and you may press the <ESC> after the <Enter> to skip this function and to back to the Main Menu.

#### 3.10 Save & Exit Setup

Save & Exit Setup allows you to save all modifications you have specified into the CMOS memory. Highlight this option on the Main Menu and the following message appears:

#### "SAVE to CMOS and EXIT (Y/N)? Y"

Press <Enter> key to save the configuration changes.

3-22

[3]

### 3.11 Exit Without Saving

Exit Without Saving allows you to exit the Setup utility without saving the modifications that you have specified. Highlight this option on the Main Menu and the following message appears:

"Quit Without Saving (Y/N) ? N"

You may change the prompt to "Y" and press <Enter> key to leave this option.

3-23